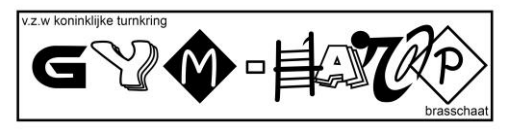

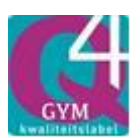

# ONLINE INSCHRIJVEN

# 2022-2023

Ook dit turnjaar gaan we gebruik maken van de online tool van Gymfed voor de inschrijvingen. M.a.w. **vanaf 1 juli** kunnen leden zelf, van thuis uit, online inschrijven, nieuwe leden kunnen inschrijven **vanaf 1 augustus**. Volg hiervoor de onderstaande richtlijnen.

Vanaf nu kan je online inschrijven en gebruik maken van de automatische lidgeldberekening, inclusief eventuele kortingen (zie <u>www.gym-harop.be/informatie/lidgelden</u>) Nieuw vanaf dit jaar is dat u onmiddellijk via bancontact kan betalen.

Op het einde van het online inschrijven, krijg je hiervan een overzicht. Dit overzicht wordt ook nog eens gemaild naar het gezinshoofd.

Mensen die bij online inschrijven hulp nodig hebben of niet beschikken over multimedia, kunnen contact opnemen met de ledenadministratie (03 653 10 26) om een afspraak te maken voor eventuele hulp.

#### Richtlijnen voor ONLINE INSCHRIJVEN

Er zijn 2 soorten richtlijnen:

- 1 Als bestaand lid (turnjaar 2020-2021)
- 2 Als nieuw lid

### 1 Als bestaand lid:

- Leden van eenzelfde gezin, schrijven in via hetzelfde e-mailadres. Wij hebben alle oud-leden die op hetzelfde adres wonen, één van hun e-mailadressen als emailadres 'gezinshoofd' aangeduid. Dit is belangrijk voor de kortingen vanaf het 3<sup>de</sup> lid van een gezin.
- Om het inschrijven te starten klik je op onderstaande link of type je deze over in je adresbalk.

http://inschrijvingen.gymfed.be/wizard/index?get=stamnummer=1063

Nadat je aangemeld bent, kan je al je gezinsleden, die lid willen worden, inschrijven.

Je kunt je gegevens controleren en eventueel aanvullen.

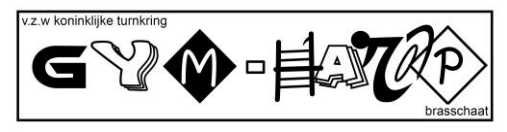

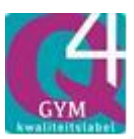

Per gezinslid kan je daarna inschrijven voor één of meerdere trainingsgroepen. Dat gaat als volgt:

- Controleer alle velden en vul ze eventueel aan.
- Onderaan vind je 'Verhoogd Waarborg (extra verzekering). Dit kan je aanvinken indien je een verzekering met verhoogde waarborg wenst. Dit is zeker aangewezen voor TR4 + TRA/DMT + TR COMP. Voor verdere informatie klik je op (extra verzekering).

| Verhoogde Waarborg (Extra verzekering):     |                                           |
|---------------------------------------------|-------------------------------------------|
| Extra informatie                            |                                           |
| Ik verblijf in een voorziening van het VAPH | ik verblijf WEL in een voorziening van 🔹  |
| Ik geef mij op als vrijwillige medewerker   | neen, bedankt 🔻                           |
| Privacyverklaring                           | Ik ben akkoord met de privacyverklari 🔹 🔹 |
| Ik wil de vereniging sponsoren              | ja, jullie mogen mij een sponsordossie 🔻  |

- Daaronder vind je een onderdeel 'Extra Informatie' met 4 items die verplicht ingevuld dienen te worden:
  - Ik verblijf in een voorziening van het VAPH Hier heb je het keuzemenu: 'Ik verblijf WEL in een voorziening van het VAPH' 'Ik verblijf NIET' in een voorziening van het VAPH' Ik geef mij op als vrijwillige medewerker -Hier heb je het keuzemenu: 'Neen, bedankt' 'Ja, u mag mij contacteren' Privacyverklaring -Hier heb je het keuzemenu: 'Ik ben akkoord met de privacyverklaring' 'Ik ben niet akkoord met de privacyverklaring' Ik wil de vereniging sponsoren -Hier heb je het keuzemenu: ' Ja, jullie mogen mij een sponsordossier bezorgen' ' Neen, bedankt'

Wanneer je op de knop 'VERDER' klikt, krijg je een overzicht van de trainingsgroepen.

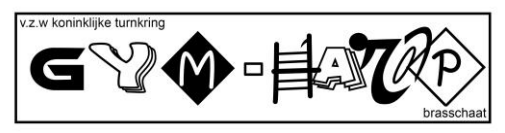

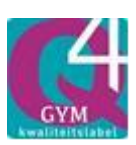

- Als je op het klikt, krijg je de dag, uur en locatie te zien van dit trainingsuur. Opgepast: er zijn dezelfde groepen in verschillende zalen!!
- Pas op: je hebt nog geen groep geselecteerd!
- Als je op + klikt, selecteer je deze trainingsgroep. Je kunt verschillende trainingsgroepen achter elkaar selecteren en deze zijn dan onderaan te lezen.

Indien je al bepaalde functies(s) ( bestuurslid, trainer, medewerker) binnen de vereniging vervult, kan je dit aanvinken.

Wil je nog een lid van je gezin inschrijven, klik dan op 'Nog een lid inschrijven' en herhaal de handelingen.

Om af te ronden klik je op 'Volgende' en je krijgt een overzicht van de trainingsgroepen waarvoor je ingeschreven hebt, de kosten inclusief eventuele kortingen en het te betalen bedrag..

Nu hebt U drie keuze:

- o ofwel TERUG, indien u nog iets wilt aanpassen/veranderen
- o fwel INSCHRIJVING AFRONDEN ZONDER BETALING, en dan moet u binnen de 10 dagen betalen
- ofwel INSCHRIJVING AFRONDEN MET BETALING, en dan kan u onmiddellijk via bancontact betalen en hoeft u verder er niet meer aan te denken.

De inschrijving(en) word(t)(en) pas definitief na goedkeuring door de ledenadministratie in het ledenbeheer. Hiervoor moet duidelijk zijn dat het lidgeld gestort is op de rekening van Gym-Harop v.z.w. . Let op! Leden zijn pas verzekerd als het lidgeld betaald is.

# 2 Als nieuw lid:

Ga naar onze website <u>www.gym-harop.be</u> en klik op het tabblad 'ONLINE INSCHRIJVEN' of je klikt op de volgende link:

http://inschrijvingen.gymfed.be/wizard/index?get=stamnummer=1063=blank

Je krijgt het volgende beeld te zien.

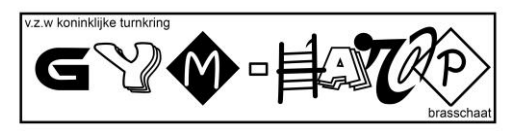

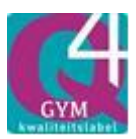

| <br>trained                                                                            |                              |                   |   |  |
|----------------------------------------------------------------------------------------|------------------------------|-------------------|---|--|
|                                                                                        |                              |                   |   |  |
| Walkom on de inschrijvingsnagina van G                                                 |                              |                   |   |  |
| voor meer info i.v.m. de lidgelden en train                                            | ngsgroepen kan je op onze we | ebsite terecht.   |   |  |
| Bestaande gebruiker Nieuwe g                                                           | ebruiker                     |                   |   |  |
| Email                                                                                  |                              |                   | • |  |
| Paswoord                                                                               |                              |                   |   |  |
|                                                                                        |                              | Paswoord vergeten |   |  |
| * het wachtwoord bestaat uit                                                           |                              |                   |   |  |
| <ul> <li>minstens 7 karakters</li> <li>minstens 1 speciaal karakter zoals '</li> </ul> | )\$%'                        |                   |   |  |
|                                                                                        |                              |                   |   |  |

4

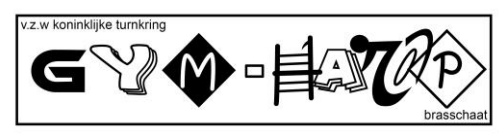

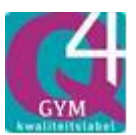

Klik op het tabblad ' Nieuwe gebruiker' en je beeld verandert als volgt:

| GYM-HAROP vzw                                                                                                  | BRASSCHAAT                                     |                                                  |                   | INS | CHRIJVING |
|----------------------------------------------------------------------------------------------------|------------------------------------------------|--------------------------------------------------|-------------------|-----|-----------|
|                                                                                                    |                                                |                                                  |                   |     |           |
| Welkom op de inschrijvingsp<br>voor meer info i.v.m. de lidge                                                  | agina van GYM-HAROP<br>Iden en trainingsgroepe | vzw BRASSCHAAT,<br>n kan je op onze website tere | cht.              |     |           |
| Bestaande gebruiker                                                                                            | Nieuwe gebruiker                               |                                                  |                   |     |           |
| Email                                                                                                    |                                                |                                                  |                   | ]•  |           |
| Paswoord                                                                                                    |                                                |                                                  |                   | ]•  |           |
| Herhaal paswoord                                                                                               |                                                |                                                  |                   | •   |           |
|                                                                                                    |                                                |                                                  | Paswoord vergeten |     |           |
| <ul> <li>het wachtwoord bestaat uit</li> <li>minstens 7 karakters</li> <li>minstens 1 speciaal kara</li> </ul> | kter zoals '_ ( ) \$ % '                       |                                                  |                   |     |           |
| * Door zich in te schrijven stem                                                                               | t u toe met de volgende pr                     | rivacy formule                                   |                   |     |           |
| Deze applicatie werd ontwikk                                                                                   | eld voor Internet Explore                      | er 9 of recentere browsers.                      |                   |     | Login     |

Vul je 'e-mailadres' en je 'paswoord' in en herhaal nogmaals je 'paswoord'. Vervolgens krijg je het volgende beeld:

|                                         | OP vzw BRASSCHAAT                                                               | ſ                                    |        |           |        |   |        |  |  | SEIZOEN 2016    | - 2017  |
|-----------------------------------------|---------------------------------------------------------------------------------|--------------------------------------|--------|-----------|--------|---|--------|--|--|-----------------|---------|
|                                         | Stap 1                                                                          | $\rangle$                            | Stap 2 | $\rangle$ | Stap 3 | > | Stap 4 |  |  |                 |         |
|                                         | Toevoegen nieuwe i                                                              | inschrijving                         |        |           |        |   |        |  |  | Wijzig Paswoord | Log off |
|                                         | Ben je bij de club GYM-HAROP vzw BRASSCHAAT ingeschreven? Overige aansluitingen |                                      |        |           |        |   |        |  |  |                 |         |
| Seizoen                                 | Inschrijvingen                                                                  |                                      |        |           |        |   |        |  |  |                 |         |
| Seizoen 2016 - 2017<br>Naam gezinsboofd |                                                                                 | Leden Seizoen                        |        |           |        |   |        |  |  |                 |         |
| nicolay@telenet.be                      |                                                                                 | Geen resultaten aanwezig in de tabel |        |           |        |   |        |  |  |                 |         |
|                                         |                                                                                 |                                      |        |           |        |   |        |  |  |                 |         |
|                                         | Toevoegen nieuwe i                                                              | inschrijving                         |        |           |        |   |        |  |  |                 |         |
|                                         |                                                                                 |                                      |        |           |        |   |        |  |  |                 |         |
|                                         |                                                                                 |                                      |        |           |        |   |        |  |  |                 |         |
|                                         |                                                                                 |                                      |        |           |        |   |        |  |  |                 |         |

Nu kan je op de knop 'Toevoegen nieuwe inschrijving' klikken om een gezinslid in te schrijven.

Vervolgens vul je alle velden in.

Klik op 'toevoegen' en vul de rest van de velden in, zeker die met een \* achter het veld.

- Controleer alle velden en vul ze eventueel aan.
- Onderaan vind je 'Verhoogd Waarborg (extra verzekering). Dit kan je aanvinken indien je een verzekering met verhoogde waarborg wenst. Dit is zeker aangewezen voor TR4 + TRA/DMT + TR COMP. Voor verdere informatie klik je op (<u>extra verzekering</u>).

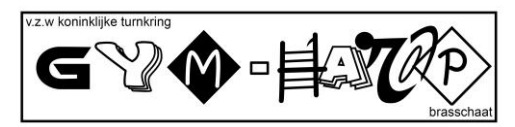

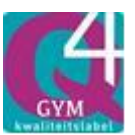

| Verhoogde Waarborg (Extra verzekering):     |                                          |  |  |  |  |
|---------------------------------------------|------------------------------------------|--|--|--|--|
| Extra informatie                            |                                          |  |  |  |  |
| Ik verblijf in een voorziening van het VAPH | ik verblijf WEL in een voorziening van 🔹 |  |  |  |  |
| Ik geef mij op als vrijwillige medewerker   | neen, bedankt 🔹 🖈                        |  |  |  |  |
| Privacyverklaring                           | Ik ben akkoord met de privacyverklari 🔹  |  |  |  |  |
| Ik wil de vereniging sponsoren              | ja, jullie mogen mij een sponsordossie 🔻 |  |  |  |  |

- Daaronder vind je een onderdeel 'Extra Informatie' met 4 items die verplicht ingevuld dienen te worden:
  - Ik verblijf in een voorziening van het VAPH -Hier heb je het keuzemenu: 'Ik verblijf WEL in een voorziening van het VAPH' 'Ik verblijf NIET' in een voorziening van het VAPH' Ik geef mij op als vrijwillige medewerker Hier heb je het keuzemenu: 'Neen, bedankt' 'Ja, u mag mij contacteren' Privacyverklaring -Hier heb je het keuzemenu: 'Ik ben akkoord met de privacyverklaring' 'Ik ben niet akkoord met de privacyverklaring' Ik wil de vereniging sponsoren -Hier heb je het keuzemenu: ' Ja, jullie mogen mij een sponsordossier bezorgen'

'Neen, bedankt'

Wanneer je op de knop 'VERDER' klikt, krijg je een overzicht van de trainingsgroepen.

- Als je op het klikt, krijg je de dag, uur en locatie te zien van dit trainingsuur. Opgepast: er zijn dezelfde groepen in verschillende zalen!!
   Pas op, je hebt nog geen groep geselecteerd!
- Als je op + klikt, selecteer je deze trainingsgroep. Je kunt verschillende trainingsgroepen achter elkaar selecteren en deze zijn dan onderaan te lezen.

Indien je al bepaalde functies(s) ( bestuurslid, trainer, medewerker) binnen de vereniging vervult, kan je dit aanvinken.

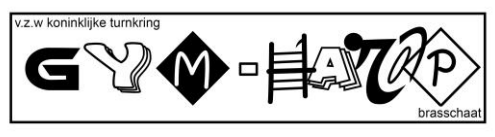

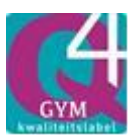

Wil je nog een lid van je gezin inschrijven, klik dan op 'Nog een lid inschrijven' en herhaal de handelingen.

Om af te ronden klik je op 'Volgende' en je krijgt een overzicht van de trainingsgroepen waarvoor je ingeschreven hebt, de kosten inclusief eventuele kortingen en het te betalen bedrag..

Nu hebt U drie keuze:

- o ofwel TERUG, indien u nog iets wilt aanpassen/veranderen
- o fwel INSCHRIJVING AFRONDEN ZONDER BETALING, en dan moet u binnen de 10 dagen betalen
- ofwel INSCHRIJVING AFRONDEN MET BETALING, en dan kan u onmiddellijk via bancontact betalen en hoeft u verder er niet meer aan te denken.

De inschrijving(en) word(t)(en) pas definitief na goedkeuring door de ledenadministratie in het ledenbeheer. Hiervoor moet duidelijk zijn dat het lidgeld gestort is op de rekening van Gym-Harop v.z.w. . Let op! Leden zijn pas verzekerd als het lidgeld betaald is.